\*راهنمای ورود لیست نمره توسط اساتید\*

شمای کلی :

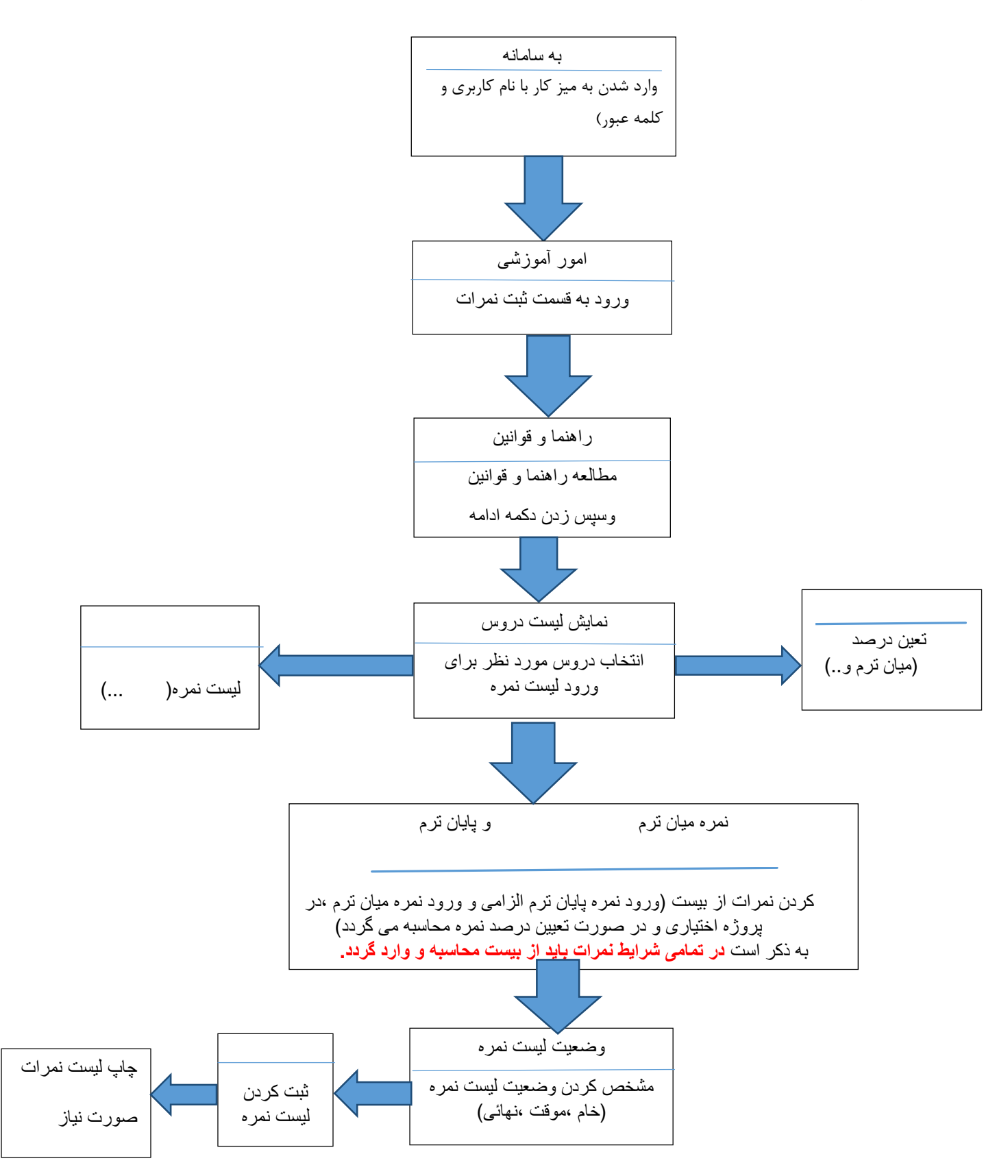

-اساتید محترم در ابتدا به آدرس سایت سامانه سادا بر روی دانشگاه خود رفته و با نام کاربری و کلمه عبور خود وارد میز کار خود شوید.

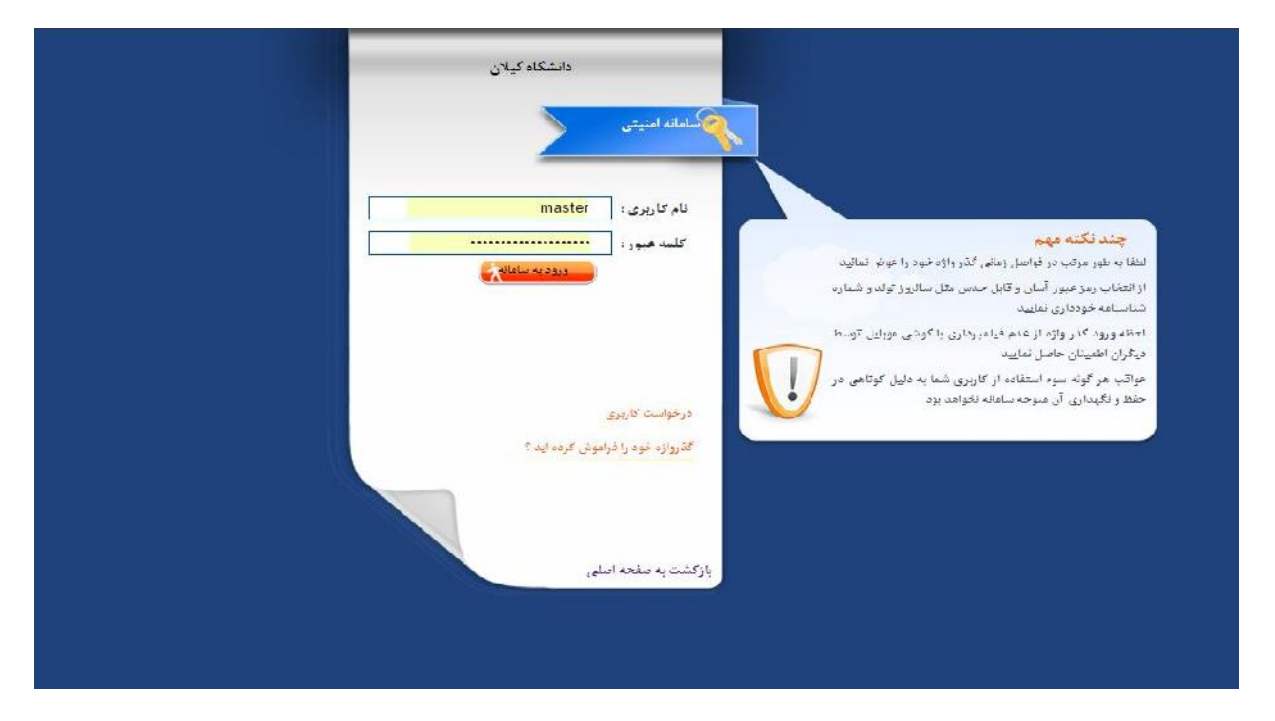

-بعد از ورود به میز کار خود در صورتی که علاوه بر تدریس، دارای پست سازمانی نیز می باشید قسمت ورود نمره را مطابق شکل زیر انتخاب نمایید.در غیر این صورت وارد مرحله بعدی شوید.

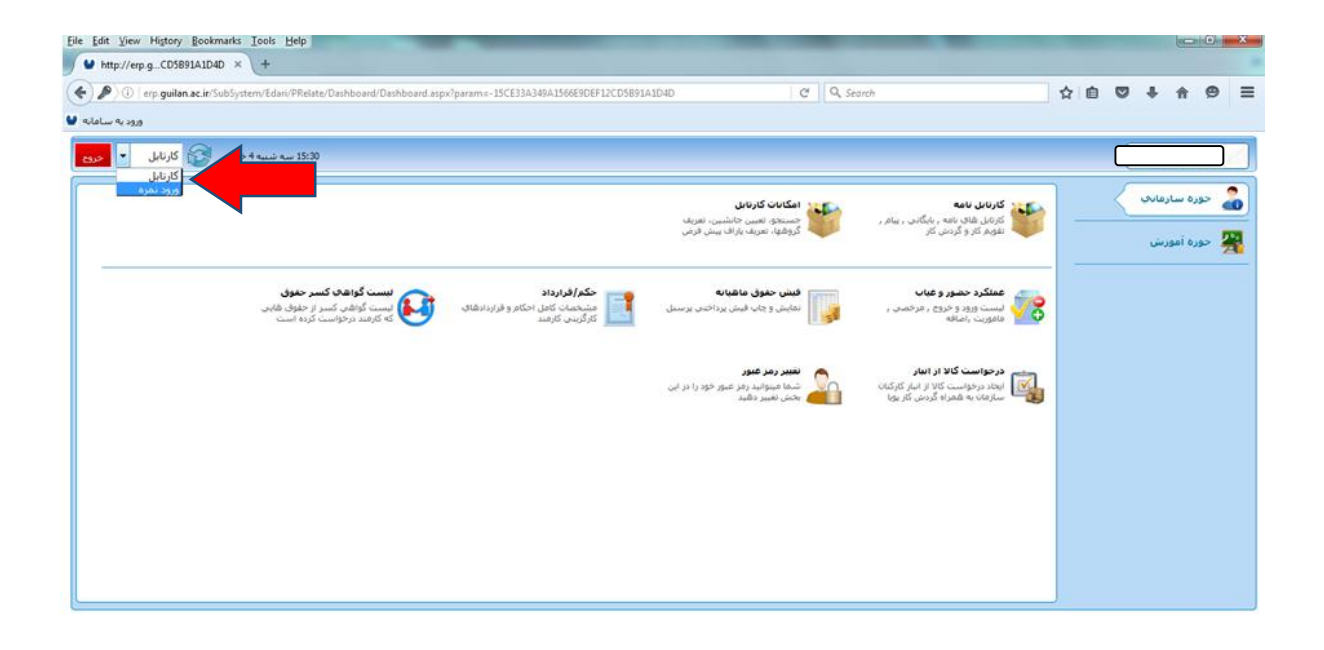

## ۳-منوی امور آموزشی را انتخاب نمایید.

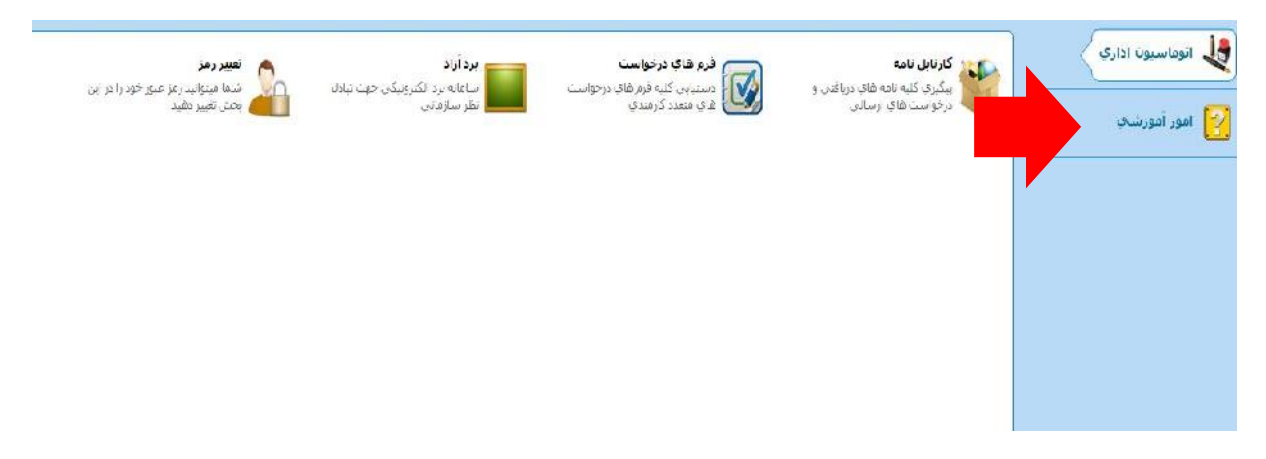

۳- در منوی امور آموزشی بر روی زیر منوی ثبت نمرات کلیک کنید.

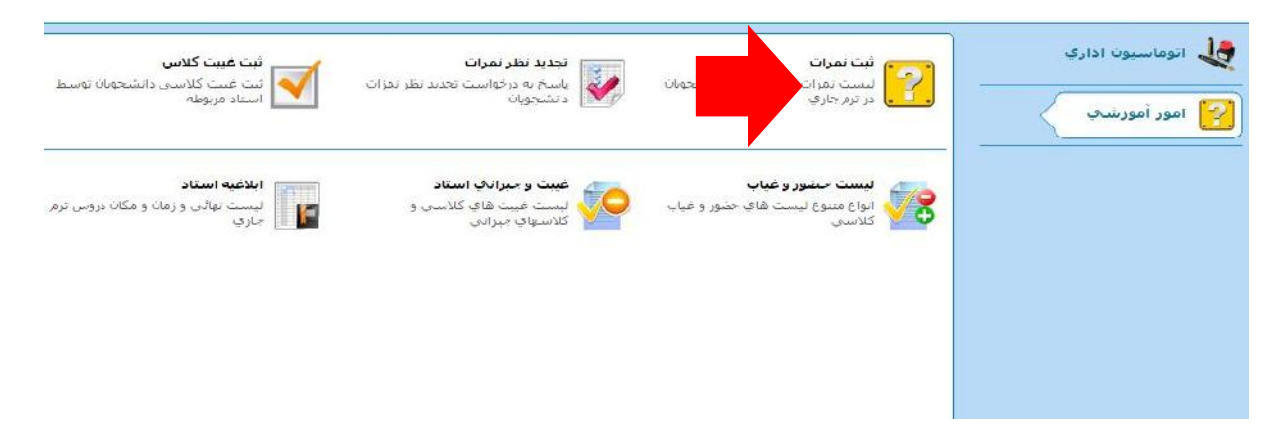

۴- در این صفحه پس از مطالعه موارد درج شده بر روی دکمه ادامه کلیک کنید تا به صفحه نمایش لیست دروس وارد شوید.

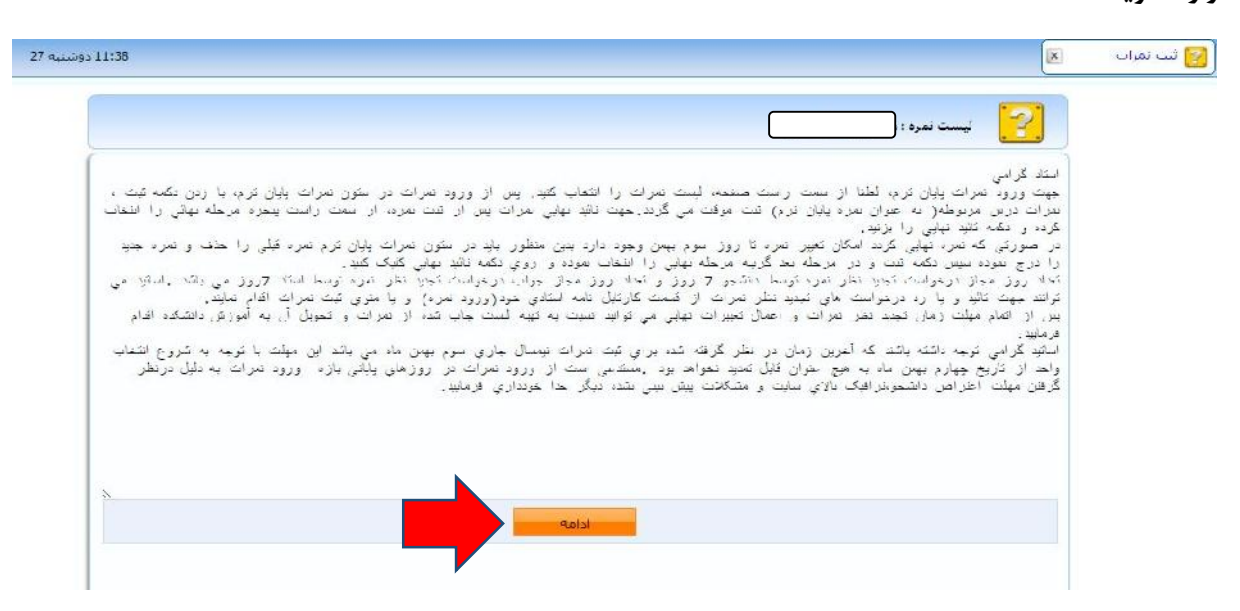

در این صفحه لیست تمام دروس مورد نظر در ترم جاری برای شما نمایش داده می شود.

در این صفحه گزینه ای به نام لیست وضعیت مشاهده می کنید که این گزینه شما را از وضعیت لیست نمره هایی که قبلا ثبت نموده اید، مطلع می سازد.

اگر لیست نمره شما وارد نشده باشد، وضعیت لیست وارد نشده و به رنگ قرمز در می آید.

اگر لیست نمره شما خام باشد، وضعیت لیست خام و به رنگ طوسی در می آید.

اگر لیست نمره شما ثبت موقت باشد، وضعیت لیست ثبت موقت و به رنگ زرد در می آید.

اگر لیست نمره شما تائید نهائی باشد، وضعیت لیست تائید نهایی و به رنگ سبز در می آید.

| Ξ.  | لیست نمرہ                                |                |            |           |     |            |
|-----|------------------------------------------|----------------|------------|-----------|-----|------------|
|     | ترم: 942                                 |                |            |           |     |            |
| ديف | عنوان                                    | وضعيت ليست     | میان ترم   | پایان ترم | چاپ | در صد تمره |
| 1   | بروژه گروه 99999 دوشنبه 10:00 - 13:30    | لیست خام       | A+         | A+        | 5   | %          |
| 3   | تحليل داده گروه 9999 شنبه 10:00 - 13:30  | ليست موقت      | A+         | A+        | S   | %          |
| 5   | رياضي گروه 77 چهارشنبه 10:00 - 12:00     | ليست موقت      | <b>A+</b>  | A+        | 5   | %          |
| 7   | ریز بردازنده گروه 2                      | تمره وارد نشده | <b>A</b> + | A+        | S   | %          |
| 9   | ساختمان داده گروه 6 یکشنبه 09:00 - 12:00 | تائيد تھائى    | <b>A</b> + | : A+      | 5   | %          |

در همین صفحه با کلیک بر روی گزینه چاپ می توانید با فرمت های مختلف (pdf و...) چاپ های مختلفی از لیست نمره خود را داشته باشید.

| -                                       |                                           | <b>▼</b> 94                                         | ترم : 2                                                                                                    |                       |
|-----------------------------------------|-------------------------------------------|-----------------------------------------------------|----------------------------------------------------------------------------------------------------|-----------------------|
| ت لیست میان ترم پایان ترم چاپ در صد نمر | وضعي                                      | عنوان                                               |                                                                                                    | ديف                   |
|                                         | Html<br>Pdf<br>Rtf<br>Xlsx<br>Pptx<br>Cvs | 13:30 - 10:00 م<br>13:30 - 10:00 م<br>12:00 - 10:00 | <mark>بروزه گروه 99999 دوشنبه</mark><br>تحلیل داده گروه 9999 شنب<br>ریاضی گروه 77 چهارشنبه ا<br>ریز پردازنده گروه 2<br>ساختمان داده گروه 6 یکش | 1<br>3<br>5<br>7<br>9 |

در همین صفحه با کلیک بر روی درصد نمره شما می توانید درصد تاثیر گذاری نمرات (میان ترم، درطول ترم،پروژه و پایان ترم) را برای تعیین نمره نهائی مشخص کنید.

|            |     |           |            |                |                                          | -,  |
|------------|-----|-----------|------------|----------------|------------------------------------------|-----|
|            |     |           |            |                | ترم: 942                                 |     |
| در صد تمره | چاپ | پایان ترم | میان ترمر  | وضعيت ليست     | عنوان                                    | ديف |
| %          | So  | A+        | A+         | ليست خام       | يروژه گروه 99999 دوشنبه 10:00 - 13:30    | 1   |
| %          | Ś   | A+        | <b>A</b> + | ليست موقت      | تحليل داده گروه 9999 شنبه 10:00 - 13:30  | 3   |
| %          | 5   | A+        | <b>A</b> + | ليست موقت      | رياضى گروە 77 چھارشنبە 10:00 - 12:00     | 5   |
| %          | S   | A+        | 4          | نمره وارد نشده | ریز پردازنده گروه 2                      | 7   |
| %          | S   | A+        | A+         | تائيد تھائى    | ساختمان داده گروه 6 یکشنبه 09:00 - 12:00 | 9   |

بعد از کلیک کردن بر روی گزینه درصد نمره صفحه زیر نمایش داده می شود.در این صفحه چند نکته وجود دارد :

در صد ها بین ۱ تا ۱۰۰ می باشد.

جمع در صد ها نباید بیشتر از ۱۰۰ و زیر ۱۰۰ باشد.

## توجه شود حتما نمره پایان ترم ، میان ترم ، در طول ترم و پروژه از ۲۰ نمره در نظرگرفته شود.

توجه شود برای هر درس به طور جداگانه باید درصد ها تعریف شود.

برای مثال در شکل زیر در صد تاثیر گذاری نمره پایان ترم ۷۰ در طول ترم ۱۰ میان ترم ۱۰ پروژه ۱۰ در نظر گرفته شده است. در این حالت هر نمره باید از ۲۰ نمره در نظر گرفته شود و هر نمره به میزان درصد در نظر گرفته شده در نمره نهایی استاد تاثیر خواهد داشت.

|                                                          | 🔞 تعیین درصد ها :                                                                |
|----------------------------------------------------------|----------------------------------------------------------------------------------|
|                                                          | * درصد ها بين 1 تا 100 مي باشد .                                                 |
|                                                          | * جمع درصد نمره ها نباید بالاتر از 100 باشد .                                    |
|                                                          |                                                                                  |
| ا در طول ترم از 20 محسوب میشود                           | * نمره میان ترم ، نمره پایان ترم ، نمره بروژه و نمره                             |
| ا در طول ترم از 20 محسوب میشود<br>درصد نمره در طول ترم : | نمره میان ترم ، نمره پایان ترم ، نمره بروزه و نمره<br>درصد نمره میان ترمر:<br>10 |

در همین صفحه لیست نمره میان ترم و پایان ترم وجود دارد.

در دانشگاه گیلان بازه ورود نمرات میان ترم تعریف نشده است.

همچنین با کلیک بر روی گزینه پایان ترم می توانید نمرات پایان ترم خود را نیز وارد نمایید.

توجه کنید : نمره میان ترم،در طول ترم و پروژه خود را می توانید در قسمت پایان ترم ( در صورت تعیین درصد در شکل زیر قسمت درصد نمره)نیز وارد کنید.

|            |     |           |            |                | یست نمرہ 🔵                               | ?   |
|------------|-----|-----------|------------|----------------|------------------------------------------|-----|
|            |     | ➡         |            |                | ترم: 942                                 |     |
| در صد تمره | چاپ | پایان ترم | میان ترمر  | وضعيت ليست     | عنوان                                    | ديف |
| %          | So  | A+        | A+         | ليست خام       | يروژه گروه 99999 دوشنبه 10:00 - 13:30    | 1   |
| %          | S   | A+        | <b>A</b> + | ليست موقت      | تحليل داده گروه 9999 شنبه 10:00 - 13:30  | 3   |
| %          | 5   | A+        | <b>A</b> + | ليست موقت      | رياضي گروه 77 چھارشنبه 10:00 - 12:00     | 5   |
| %          | So  | A+        | <b>A</b> + | نمره وارد نشده | ریز پردازنده گروه 2                      | 7   |
| %          | 5   | A+        | <b>A</b> + | تائيد نهائي    | ساختمان داده گروه 6 یکشنبه 09:00 - 12:00 | 9   |

بعد از کلیک کردن بر روی گزینه پایان ترم وارد صفحه زیر می شوید.در این صفحه اسامی دانشجویان موجود در لیست نمره را مشاهده خواهید کرد.

در این صفحه نمره هر دانشجو را در قسمت مورد نظر وارد کنید.توجه داشته باشید اگر نمرات میان ترم در طول ترم و پروژه را وارد می کنید حتما قبل از این کار درصد تاثیر گذاری آنها را مشخص کنید در غیر این صورت درصد تاثیر گذاری آنها صفر در نظر گرفته می شود.

در همین صفحه نیز امکان چاپ لیست نمره و تعیین درصد نمرات و امکان مشاهده کارنامه دانشجو قرار داده شده است.

|         |         |                          |                 |                        |             |                  |                      |                  |                                       |                     |         |                | _         |      |
|---------|---------|--------------------------|-----------------|------------------------|-------------|------------------|----------------------|------------------|---------------------------------------|---------------------|---------|----------------|-----------|------|
|         | So.     | 8                        |                 |                        |             | 7                |                      |                  |                                       |                     | استاد : | L              | ) 07,5 au | کد   |
|         | کار امه | ويت اهره درس             | المرة بوالى برس | strut i                | ومعرت نفرة  | بمرة موقات الشتك | بمرة رايات برم (71%) | مره بروژه (4410) | بمرة در طوا ، رمز (Ra <sup>+</sup> R) | ىمرة ديله برم (16%) |         | រួមណ៍កាមភាមណ៍ស |           | 1017 |
| كارنامه |         | فارد نشده                |                 | -                      | وارد تشده   |                  |                      |                  |                                       |                     | 7       | -              |           | 1    |
|         | []      | وارحاشته                 |                 | •                      | وراحتده     |                  |                      |                  |                                       |                     | (       |                |           | 2    |
|         | -       | وارد تشده                |                 | -                      | وارد قشده   |                  |                      |                  |                                       |                     |         |                |           | 3    |
|         | (]      | و <mark>ار</mark> د مشده |                 | •                      | Anthropy    |                  |                      |                  |                                       |                     |         |                |           | 4    |
|         |         | وارد تشده                |                 | -                      | رارد فشيده  |                  |                      |                  |                                       |                     |         |                |           | 5    |
|         | ()      | وارحاشحه                 |                 | -                      | وارد مادده  |                  |                      |                  |                                       |                     |         |                |           | 6    |
|         |         | وارد نشده                |                 | -                      | رام د تشنده |                  | []                   |                  |                                       |                     |         |                |           | 7    |
|         | []      | وارد اشتان               |                 | -                      | وي مثيده    |                  |                      |                  |                                       |                     |         |                |           | 8    |
|         |         | وارد نشده                |                 | -                      | رارد تشده   |                  |                      |                  |                                       | 1                   |         |                | 19        | 9    |
|         |         |                          |                 | Terrate and the second |             |                  |                      |                  |                                       |                     |         |                |           |      |

در پایین این صفحه گزینه ای به نام وضعیت لیست نمره قرار دارد که شامل ۳ حالت می باشد (شکل در دو صفحه بعد)

**لیست خام(نمره خام و عدم نمایش به دانشجو) : اگر وضعیت لیست نمره بر روی این حالت باشد و شما** نمرات را وارد کرده و دکمه ثبت را بزنید این نمره در کارنامه دانشجو نمایش داده نمی شود وفقط مانند پیش نویش برای لیست نمره است.

۲-لیست موقت ( نمره موقت و قابل تغییر و نمایش به دانشجو ) : اگر وضعیت لیست نمره بر روی این حالت باشد و شما نمرات را وارد کرده و دکمه ثبت را بزنید این نمره در کارنامه دانشجو با وضعیت موقت نمایش داده خواهد شد و دانشجو می تواند در زمان مقرر اعتراض خود را به این نمره به استاد ارسال کند.توجه کنید ثبت موقت توسط استاد در صورتی قابل تغییر خواهد بود که بازه ورود نمرات به اتمام نرسیده باشد.(۹۵/۰۴/۱۲) در خصوص دروس دارای بیش از یک استاد،در صورتی دانشجو قادر به دیدن نمره موقت در کارنامه خواهد بود که هر دو استاد نمره خود را به صورت موقت ثبت نموده باشند .در رورتی که یکی از اساتید نمرات را ثبت نمایند دانشجویان در کارتابل خود قسمت کارنامه بخش ریزنمرات قادر به دیدن نمره وارد شده توسط هر استاد به صورت جداکانه خواهند بود.

توجه شود لیست ناقص (همه نمرات وارد نشده باشد ) قابل ثبت موقت نمی باشد. حتما باید تمام نمره های لیست نمره وارد شده باشد و یا وضع نمره ی مرتبط در آن ها لحاظ گردد، تا امکان ثبت موقت نمرات فراهم شود.

**3- لیست دائم (لیست نمره نهائی و غیر قابل تغییر) : بعد از ثبت موقت کلیه نمرات هر لیست،و بررسی** درخواست های دانشجویان مبنی بر تجدید نظر نسبت به نمرات، اساتید موظف هستند لیست نمرات موقت خود را ثبت نهائی کنند.

لیست نمره ،درس هایی که تائید نهائی شده باشد از سمت دانشجو قابل اعتراض دادن نمی باشد.

در خصوص دروس دارای بیش از یک استاد،در صورتی نمره دانشجو نهایی تلقی می گردد که هر دو استاد نمره خود را به صورت نهایی ثبت نموده باشند .در صورتی که یکی از اساتید نمرات را ثبت نهایی و دیگری ثبت موقت نمایند دانشجویان در کارتابل خود قسمت کارنامه نمره خود را به صورت موقت ملاحظه خواهند نمود ولی در بخش ریزنمرات قادر به دیدن نمره وارد شده توسط هر استاد و وضعیت نمره مورد نظر (موقت و یا نهایی) به صورت جداگانه خواهند بود. تذکر بسیار مهم: دانشجویانی که به هردلیل در جلسه امتحان حضور نداشته اند باید توسط آموزش دانشکده و قبل از ثبت نمرات اساتید تعیین تکلیف شده و وضع نمره آنها در سیستم وارد شود در صورتی که در لیست نمرات شما دانشجویانی وجود دارند که برگه پایان ترم آنها موجود نمی باشد حتما با آموزش دانشکده هماهنگی لازم جهت اعمال وضعیت مورد نظر در سیستم را به عمل آورید.

بعد از تکمیل لیست نمره و ثبت موقت نمرات ،شما زمانی مجاز به تائید نهائی لیست خود خواهید بود که زمان درخواست تجدید نظر به نمره( توسط دانشجو) سپری شده باشد. زمان در نظر گرفته شده برای درخواست تجدید نظر نمرات حداکثر دو روز پس از ثبت موقت نمرات هردرس می باشد.

توجه کنید : لیست نمره هائی که تائید نهائی شده باشند به هیچ وجه دیگر قابل تغییرو ویرایش توسط اساتید نخواهند بود.

| كارتعه | وضعیت نمرہ<br>درس | تەرە تۆلى درس | ودبعيت تمزه استاد | uina sikya 63ai | تمره پایات ترم (10 % ) | (%10) s <u>iy</u> a ayai | تمره در طواء ترم (10 %) | (% 10) in Syn (%) in Syn (%)      | ត្រូងនៅថា «សាងនោះព                                                  | 1960 |
|--------|-------------------|---------------|-------------------|-----------------|------------------------|--------------------------|-------------------------|-----------------------------------|---------------------------------------------------------------------|------|
| 1      | وارد بشده         |               | وارد بشده         |                 |                        |                          |                         |                                   |                                                                     | 1    |
| ()     | وارد بشده         |               | وارد بشيده 🔻      |                 |                        |                          |                         |                                   |                                                                     | 2    |
|        | وارد تشدة         |               | وارد تشيده        |                 |                        |                          |                         |                                   |                                                                     | з    |
|        | وارد تشيده        |               | وارد تشدده        |                 |                        |                          |                         |                                   |                                                                     | -1   |
|        | وارد تشدة         |               | وارد تشيده 🔻      |                 |                        |                          |                         |                                   |                                                                     | 5    |
|        | وارد تشده         |               | وارد تشده         |                 |                        |                          |                         |                                   |                                                                     | 6    |
|        | وارد تشده         |               | وارد تبتيده       |                 |                        |                          |                         |                                   |                                                                     | 7    |
|        | وارد تعدده        |               | وارد تبتديره      |                 |                        |                          |                         |                                   |                                                                     | 8    |
|        | وارد تشده         |               | وارد المناه       |                 |                        |                          |                         |                                   |                                                                     | 9    |
|        | وارد اغده         |               | • مدينية براي     |                 |                        |                          |                         |                                   |                                                                     | 10   |
| []     | وارد تقيده        |               | وارد تشته         |                 |                        |                          |                         |                                   |                                                                     | 11   |
| -      | وازد تشده         |               | وارد تشده         |                 |                        |                          |                         |                                   |                                                                     | 12   |
| []     | وارد تشده         |               | وارد نشده 🔻       |                 |                        |                          |                         |                                   |                                                                     | 13   |
| []     | وارد تشده         |               | وارد تشده         |                 |                        |                          |                         | -                                 |                                                                     | 14   |
| []     | رارد نشده         |               | وارد تشده         |                 |                        |                          |                         | » دانسکو )<br>۹ نقابس به دانشخه ) | ليست حرم رسو حرم و عدم و عدم من من من من من من من من من من من من من | 15   |
|        |                   |               |                   |                 |                        |                          | <u>نت</u>               | بەدتشجو)                          | - لیست قفره : ارست خانم ( تمره خانم و عدم نمایش :<br>- ا            | رضعب |

نکته مهم در مورد درس های مشترک (چند استادی ) :

در خصوص دروس دارای بیش از یک استاد، میزان سهم نمره دهی به طور پیش فرض بین اساتید به نسبت مساوی تقسیم شده است. به طور مثال اگر درسی دارای دو استاد باشد سهم هر استاد در نمره کل درس ۵۰٪ خواهد بود.اگر این درصد نیازبه تغییر داشت مثلا اگر میزان درصد نمره برای یک استاد ۳۰٪ و برای دیگری ۷۰٪ بود باید به کارشناس آموزش دانشکده مراجعه شود تا تغییر درصد برای این درس اعمال بشود.امکان تعیین درصد نمره کل برای اساتید وجود ندارد.

مجددا تاکید می گردد در خصوص ورود کلیه نمرات( اعم از میان ترم، پایان ترم، در طول ترم و پروژه ) که با یک استاد و یا به صورت مشترک با چند استاد ارائه می گردد <mark>کلیه نمرات باید از بیست</mark> <mark>در نظر گرفته و وارد سامانه گردد.</mark> تا سیستم بر اساس درصد نمره دهی، نمره نهایی را محاسبه نماید.